## MOLI,

all the links that overcome the barriers of time, space, and language

# User Manual for Listener App.

MOLI

Copyright© 2022 CHANGE ALL INC. ALL RIGHTS RESERVED

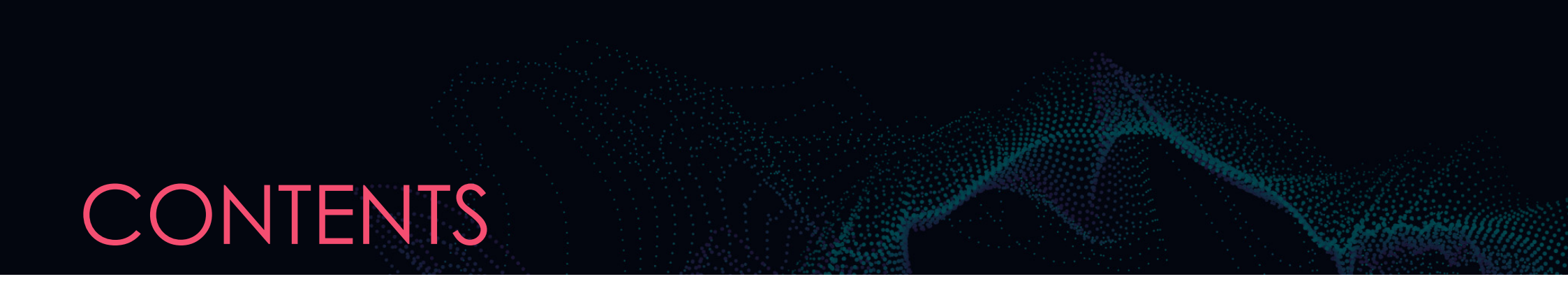

- 1. Application download
- 2. Run the app
- 3.Log-in and sign-up
- 4. Enter access code
- 5. Session access
- 6. Listen to interpretation / Commentary
- 7. Material download
- 8. Language setting

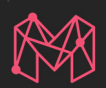

#### Download the app from Google Play (Android), App store (IOS)

#### (Search terms: 모리, MOLI, moli)

% For the PC version, download the file from the Mori website and install it on your computer.

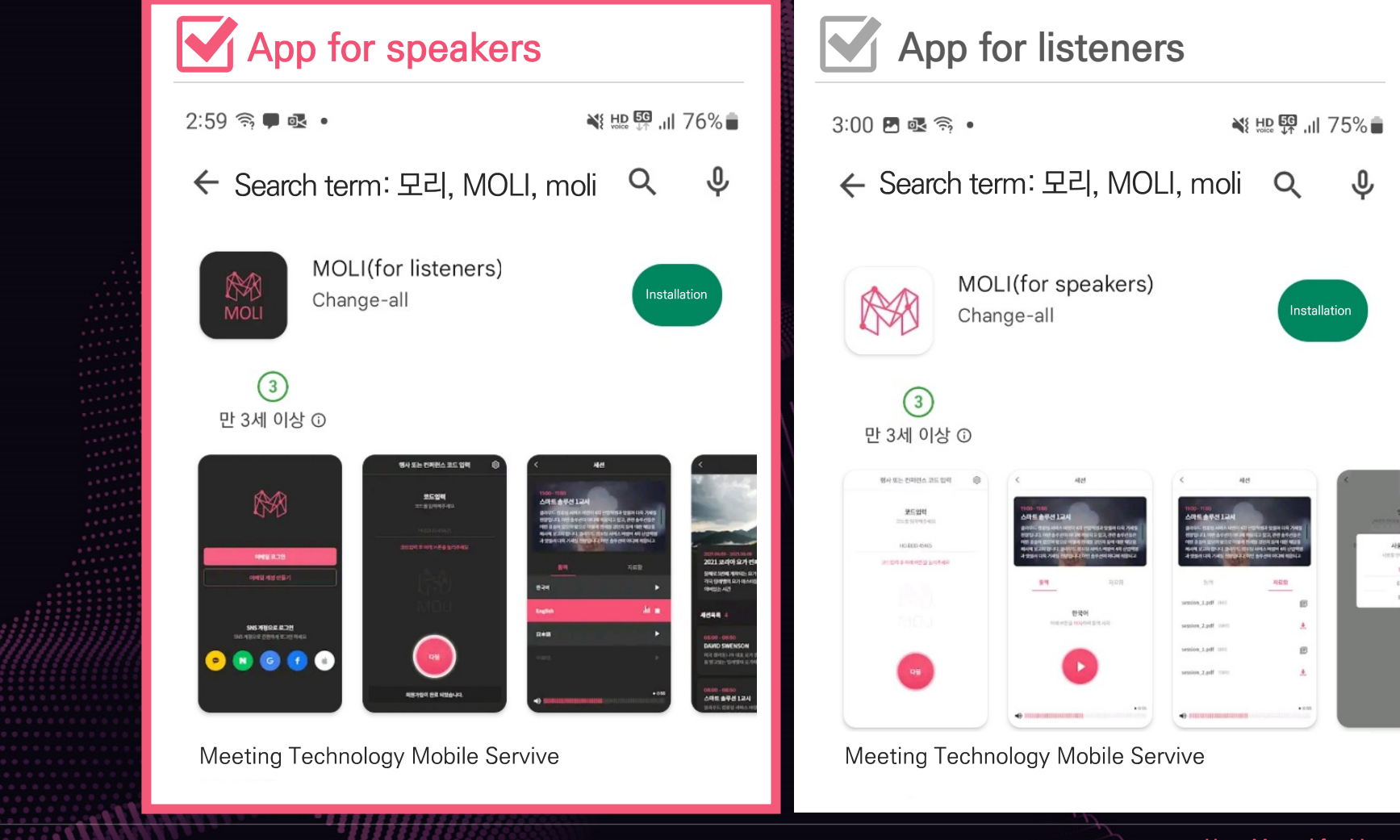

### 2. Run the app

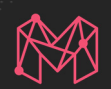

#### Splash

After downloading the app, it appears when you run the app.

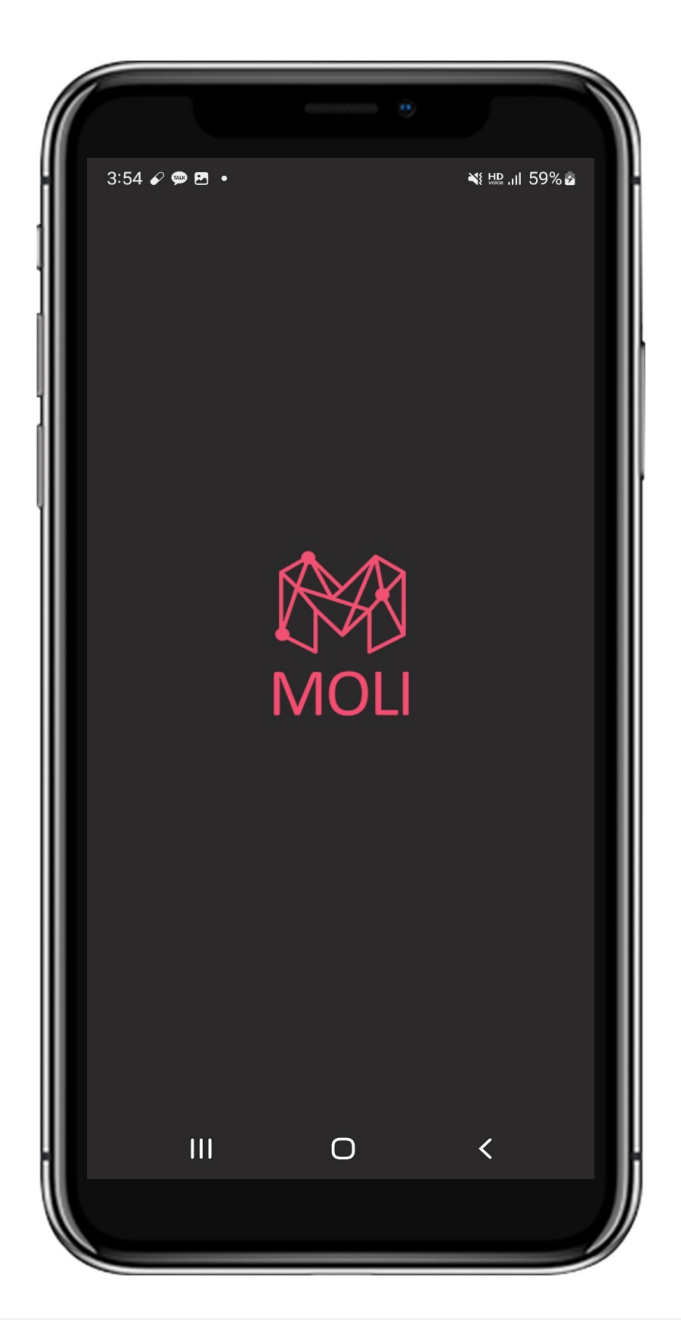

#### 3. Log-in & sign-up

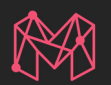

01 This is the login screen of the app. Please, select email login or social media login to proceed.

If there is a record of the user log-in, you will be automatically logged in and connected to the code input screen when the app is run later.

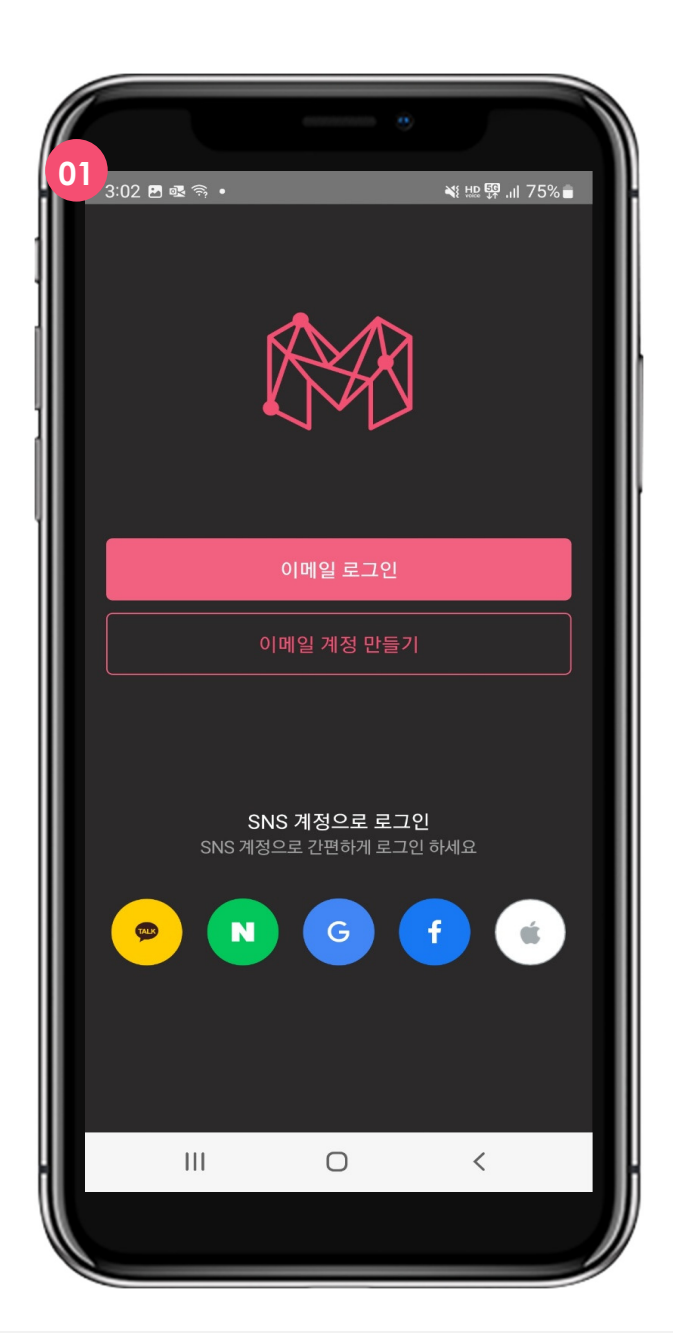

#### 4. Enter access code

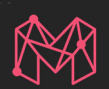

01

This screen is to enter the access code. After entering the given code on the screen, click the Next button to move to the Open Session screen.

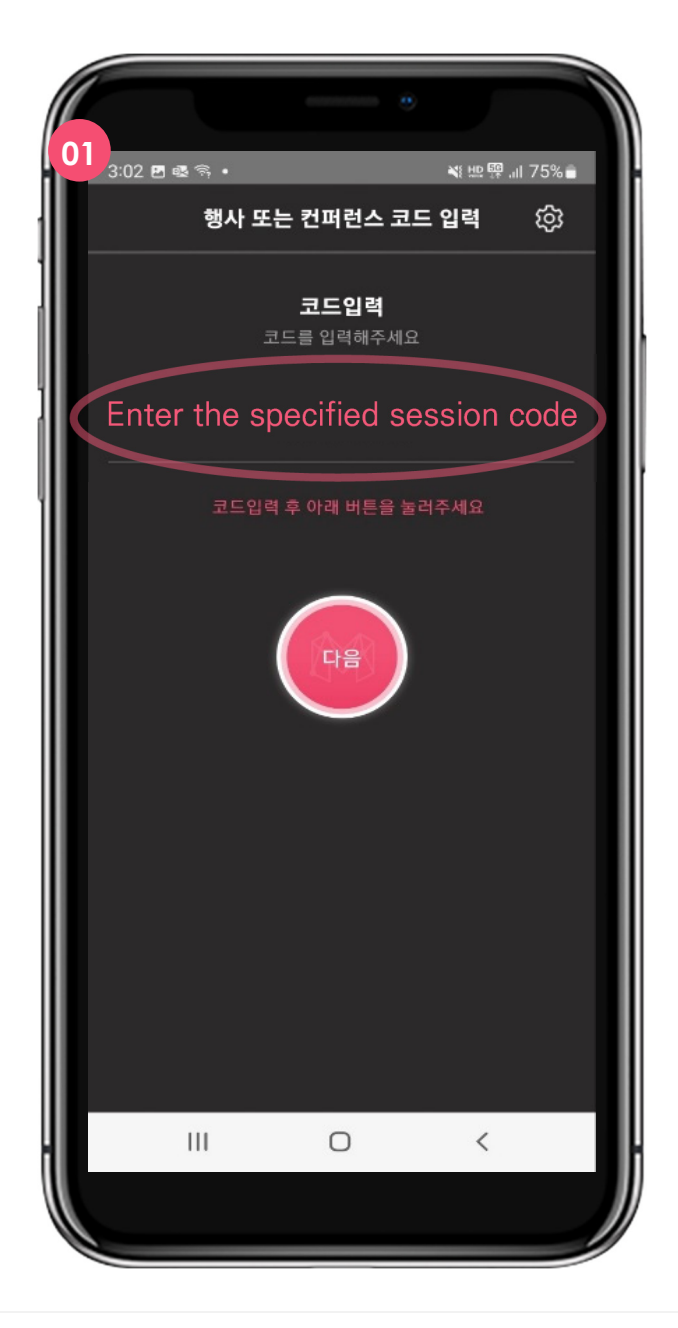

#### 5. Session access

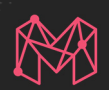

01

This is the session information page for interpretation/commentary. Select the desired lecture/commentary.

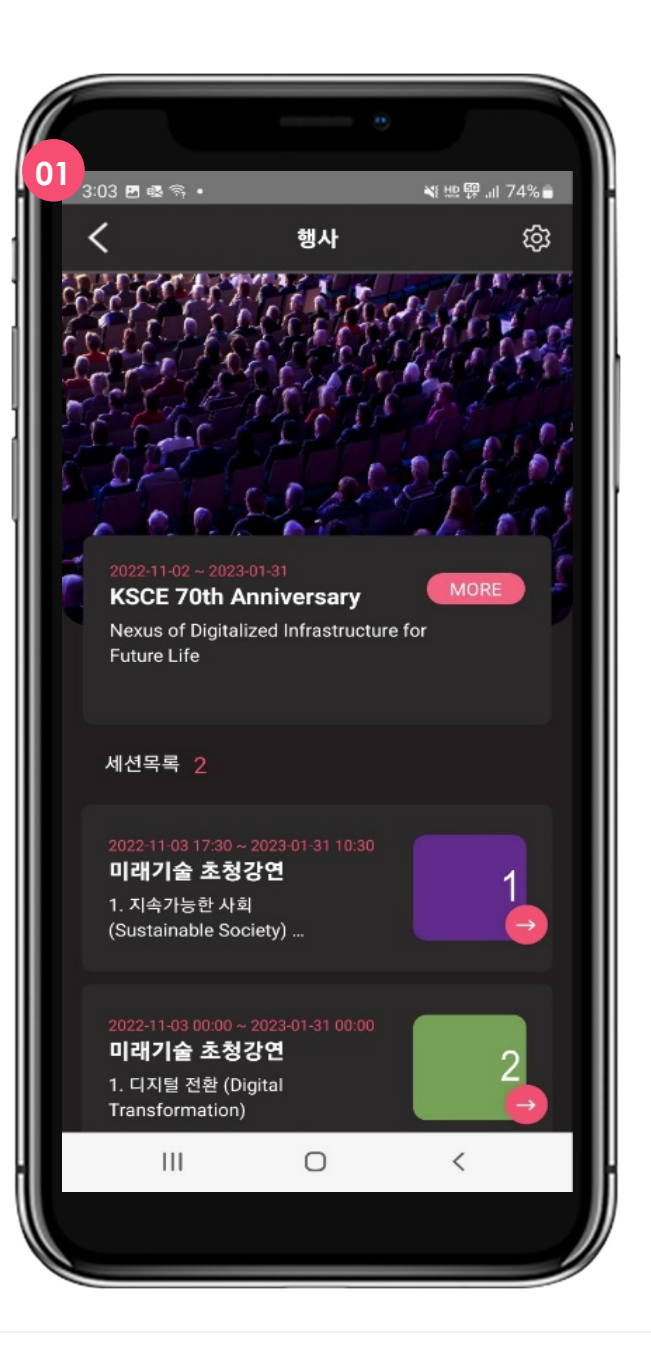

#### 6. Listen to interpretation / commentary

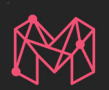

01

This is the screen before starting the interpretation/commentary. Press the Play button to listen to interpretation and commentary.

This is the screen during interpretation/commentary.
You can close the session after pressing the stop button.

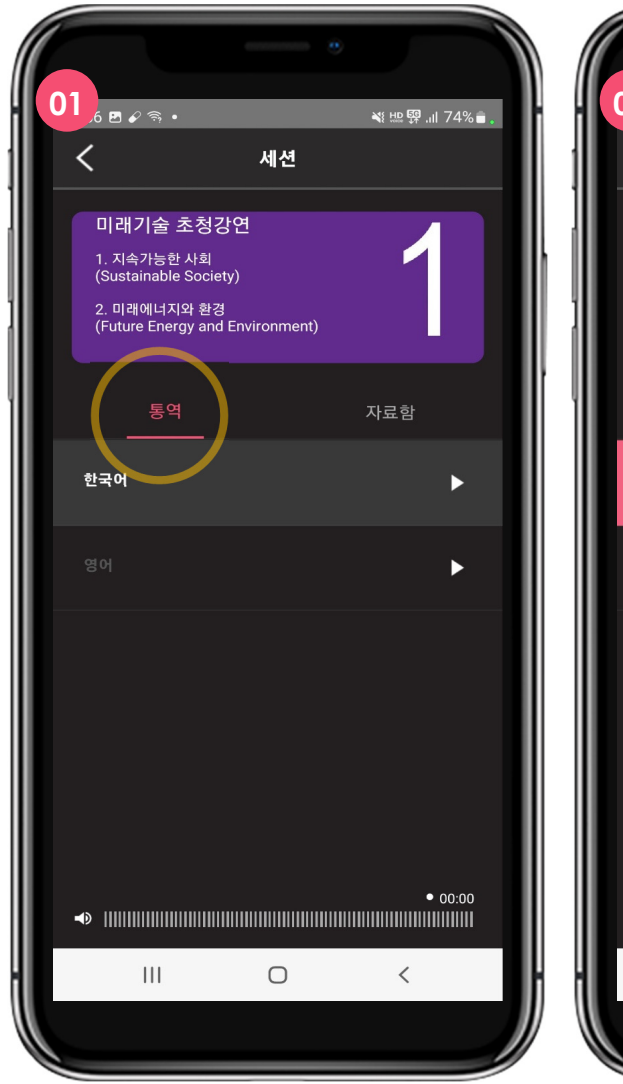

![](_page_7_Picture_6.jpeg)

#### 7. Material download

![](_page_8_Picture_1.jpeg)

01

This is the screen where you can download photos, audio, documents, etc. You can download lecture presentation materials, session schedules, commentary materials, etc.

|                      |                                                                         |                          | •  |               |   |
|----------------------|-------------------------------------------------------------------------|--------------------------|----|---------------|---|
| 3:03                 | 3 🚳 🛱 •                                                                 | 세션                       | *  | 监 ፼ .⊪ 74% ∎  | I |
| 20<br>□ <br>1.<br>(S | 22-11-03 17:30<br>래기술 초청ਟ<br>지속가능한 사회<br>ustainable Societ<br>미래에너지와 화경 | ~ 2023-01-31<br>}연<br>w) |    | 1             |   |
|                      | 통역                                                                      |                          | 자료 | <sup>로함</sup> |   |
| 타임                   | <b>테이블.jpg</b> 8M8                                                      |                          |    | ±             |   |
| 행시                   | <b>개요.jpg</b> 8MB                                                       |                          |    | Ŧ             |   |
| 70국                  | <sup>또</sup> 년 기념식 소개.ŗ                                                 | odf 8MB                  |    | <u>*</u>      |   |
| •0 11                |                                                                         |                          |    | • 00:00       |   |
|                      |                                                                         | 0                        |    | <             | 1 |
|                      |                                                                         |                          |    |               |   |

#### 8. Language setting

![](_page_9_Picture_1.jpeg)

#### 01 This screen is to support 01, 🛯 🖉 🕾 🕾 • 02, s . a . the language setting of the app. 03 💐 🏨 🥵 .il 75% 💼 💐 🖽 🕎 .川 72% 🛢 7 🖌 🖪 🗟 • of the code entry page. 행사 또는 컨퍼런스 코드 입력 කු 이용약관 Click the gear icon, located in the upper right corner, 코드입력 이메일 코드를 입력해주세요 to access the function. 이용약관 사용 언어 선택 개인정보 처리방침 02 언어 This screen is to set the language. Basically, the first language is applied after installing the app. 03 If you select another language, it will be switched to that language.. Ш $\bigcirc$ < Ш Ш $\bigcirc$ < Ο 1

User Manual for Listener App.

![](_page_10_Picture_0.jpeg)

![](_page_10_Picture_1.jpeg)

Copyright© 2022 CHANGE ALL INC. ALL RIGHTS RESERVED